## **Creating a Saved Search**

## What is a Saved Search?

If you find yourself recreating a specific search using special filters on a regular basis, you can create a saved search in order to quickly apply your filters and receive your desired results. Saved searches can be created for any document type in HokieMart, such as requisitions, purchase orders, receipts, or invoices. This can be helpful in tracking things like your Shared Department purchase orders or purchase orders with invoices awaiting receipt.

Creating a saved search will save your search criteria to a list of your searches. You can then go in to your list of searches at any time and click your saved search to apply your search criteria without selecting each filter individually. Follow the steps below to save a search.

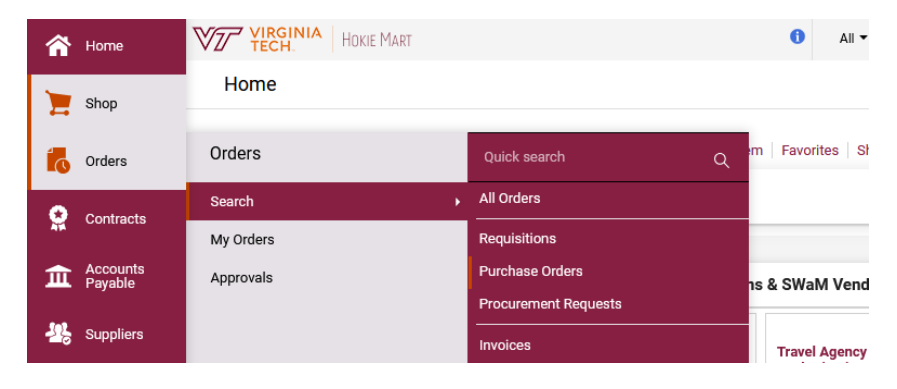

Navigate to the document type you want to search.

Click **Add Filter**. Scroll through the list of available filters, or start typing a filter name to quickly bring that up as an option. Select the check box next to the filter you want to add. In this example, we will add the filter for *Prepared By*.

|                                  | A HOKIE MART    |      |                   |                                | All 🗸        | Search (Alt+Q) | ۹            | 1.00 USD                | ₩ ♡     | 1,22       | 23                 |
|----------------------------------|-----------------|------|-------------------|--------------------------------|--------------|----------------|--------------|-------------------------|---------|------------|--------------------|
| Orders   Search                  | Purchase Orders |      |                   |                                |              |                |              |                         |         | -{[] L     | ogout              |
| ≡ Searc                          | h Purchase Or   | ders | 0                 |                                |              | '              | Save As      | 🖈 Pin Filte             | rs 👻 🗷  | Export All | •                  |
| Quick Filters                    | My Searches     | Crea | ted Date: Last 90 | 0 days 🔻 Quick search          |              | Q (7)          | Add Filter 🔻 | Clear All Filte         | rs      |            | ?                  |
| Supplier                         | ~               | <    | > Page 1          | of 50 1-200 of 43647 Re        | esults 😗     |                | prep         |                         |         | Per Page   | •                  |
| Amazon.com                       | 8171            |      |                   |                                |              |                | Prepare      | ed By                   |         |            |                    |
| America To Go                    | 1662            |      | PO<br>Number 🔻    | Supplier                       |              | Fund           | ☐ *Notify    | AP-Prepayment           | t       | equisition | PO<br>Own          |
| Fisher Scientific<br>Company LLC | 1520            |      |                   |                                |              |                |              |                         |         |            |                    |
| VT Departmental<br>Software      | 1026            | •••  | 169041375         | VT NCFL (Nanoscale Characteriz | zation/F (i) | 451842         |              | 4/9/2025<br>10:12:16 AM | Pending | 200019335  | Boni<br>e<br>Fron  |
| Airgas                           | 946             |      |                   |                                |              |                |              |                         |         |            | in                 |
| See More                         | C Show More     |      |                   | -                              |              |                |              |                         |         |            |                    |
| PO Status                        | ~               | •••  | 169041316         | Dell Marketing LP()            |              | 176792         |              | 4/9/2025<br>10:11:16 AM | Pending | 200018398  | Chai<br>e<br>Krist |
| Completed                        | 43560           |      |                   |                                |              |                |              |                         |         |            |                    |

Once that filter is added, you will then need to provide your criteria for the filter. Type in your user name or the name of the user you want to find Shared Department orders for.

| VIRGINIA HOKIE MART               |                                           | All 🔻          | Search (Alt+Q) | <b>Q</b> 11,000. | 00 USD 📜          | ♡ 🟴 🖌        |
|-----------------------------------|-------------------------------------------|----------------|----------------|------------------|-------------------|--------------|
| Orders   Search   Purchase Orders |                                           |                |                |                  |                   |              |
| Search Purchase                   | Orders 🕕                                  |                |                | 🛱 Save As 🛛 🔻    | 🖈 Pin Filters 🛛 💌 | Export All   |
| Quick Filters My Searches         | Created Date: Last 90 days - Quick search | 1              |                |                  | Q 💿 Add           | Filter 🔻     |
| Supplier 🗸                        | Clear All Filters Prepared By: All 🔻 🗙    |                |                |                  |                   |              |
| Amazon.com 8195                   | daltan ¥                                  | 1005 Desults   |                |                  |                   | 200 Por Pr   |
| America To Go 1776                |                                           | 4885 Results 😈 |                |                  |                   | ¥ 200 Fei Fa |
| Fisher Scientific<br>Company LLC  | Dalton, Chad                              |                |                | Ci               | reated            | Poquisition  |
| VT Departmental<br>Software       | Bodtke, Dalton Lockhart, Geneva           | Fu             | nd             | Time             | Status -          | Number       |
| Airgas 940                        | Dalton, Elan                              | : ① 140        | 0196           | 4/30/            | 2025 Pending      | 200956303    |
| ✓ See More Show More              | 🗌 Dalton, Ame                             |                |                | 3:50:            | 16 PM             |              |
| PO Status V                       | Dalton, Keith<br>Dalton, David            |                |                |                  |                   |              |
| Completed 44773                   | Dalton, Yvonne                            | 230            | 0470           | 4/30/            | 2025 Pending      | 200925623    |
| Pending 65                        | Q Search 6 More                           |                |                | 3:50:            | 16 PM             |              |
| Rejected 47                       |                                           |                |                |                  |                   |              |
| C Show More                       | Apply Cancel                              | 11             | 7420           | 4/20/            | 2025 Pending      | 200026510    |
| Department ~                      |                                           |                | 1427           | 3:49:4           | 46 PM             | 200920310    |

Then you'll see all PO's that you entered including purchase orders you entered on behalf of Shared Department.

| WZ YIRGINIA HOKIE MART                          |                                  |        | All 🔻                        | Search (Alt+Q)             | ۹              | 11,000.00 US        | so 👻 🗢 🖡       | 1,158             |
|-------------------------------------------------|----------------------------------|--------|------------------------------|----------------------------|----------------|---------------------|----------------|-------------------|
| Orders   Search   Purchase Orders               |                                  |        |                              |                            |                |                     |                | - Logout          |
| $\equiv$ Search Purchase Orders ()              |                                  |        |                              |                            | 🛱 Save As      | 🔹 🖈 Pin             | Filters 👻 💆 E  | port All 🔻        |
| Quick Filters My Searches Created Date: All     | <ul> <li>Quick search</li> </ul> |        |                              | Q ③ Add Fil                | ter 🔻 Cle      | ar All Filters      |                | ?                 |
| Supplier V Prepared By: Dalt                    | on, Chad 🔻 🔀                     |        |                              |                            |                |                     |                |                   |
| Stouse Inc 68 Page                              | of 6 1-200 of 1034 Results       |        |                              |                            |                |                     | 🌣 20           | 0 Per Page 🔻      |
| BigName Commerce LLC 46 PO                      |                                  |        | Created Date/ PO             | Requisition                | PO             | Shipment            |                | Receipt           |
| Vanguard Direct Inc 43 *** Number               | Supplier                         | Fund   | Time 🕤 Status                | <ul> <li>Number</li> </ul> | Owner          | Status              | Total Amount 🔻 | Status            |
| Kroger Limited Partnership 1 34 P4580985        | VT Departmental Software ①       | 121715 | 3/5/2025 Com                 | pleted 198192630           | Chad           | Sent To             | 75.00 USD      | No Receipts       |
| Worth Higgins & Associates 27                   |                                  |        | 3:22:57 PM                   |                            | Dalton         | Supplier            |                |                   |
|                                                 | B&H Photo ①                      | 121715 | 2/19/2025 Com<br>3:39:06 PM  | pleted 197863241           | Chad<br>Dalton | Sent To<br>Supplier | 179.42 USD     | Fully<br>Received |
| Completed 1033 P4564149                         | Guy Brown Products ()            | 121715 | 1/29/2025 Com<br>2:44:13 PM  | pleted 196814507           | Chad<br>Dalton | Sent To<br>Supplier | 30.79 USD      | Fully<br>Received |
| Rejected   Rejected  P4547211 P4547211          | D Warner Group ①                 | 121715 | 12/10/2024 Com<br>1:36:50 PM | pleted 195112640           | Chad<br>Dalton | Sent To<br>Supplier | 1,530.00 USD   | Fully<br>Received |
| Department V<br>Printing Services (Printing 657 | D Warner Group ①                 | 121715 | 11/8/2024 Com<br>3:47:07 PM  | pleted 193708740           | Chad<br>Dalton | Sent To<br>Supplier | 1,530.00 USD   | Fully<br>Received |
| Services)                                       | D Warner Group                   | 101715 | 10/9/2024 Com                | nleted 100706041           | Chad           | Pant To             | 1 205 00 1180  | Fully             |
| Music (Music) 307 P4019938                      |                                  | 121713 | 2:29:20 PM                   | 192720241                  | Dalton         | Supplier            | 1,000.00 030   | Received          |
| Procurement (Purchasing) 44                     |                                  |        |                              |                            |                |                     |                |                   |
| (Center for the Arts at VT) 10 +++ P4518807     | Lowe's Home Centers Inc ()       | 121715 | 10/7/2024 Com<br>8:54:15 AM  | pleted 192631858           | Chad<br>Dalton | Sent To<br>Supplier | 22.60 USD      | Fully<br>Received |

*Extra tip: You can also add and remove columns by clicking on the gear icon on the top right of the search results!* 

To save this search, click on Save As at the top right

| VZ VIRGINIA HOKIE MART                                                  |                      |                            |        | All 🔻                           | Search (Alt+Q)            | Q 11,000.00                     | USD 🖢 🗢 🌬          | 1,159             |
|-------------------------------------------------------------------------|----------------------|----------------------------|--------|---------------------------------|---------------------------|---------------------------------|--------------------|-------------------|
| Orders   Search   Purchase Orders                                       |                      |                            |        |                                 |                           |                                 |                    | -D Logout         |
| $\equiv$ Search Purchase Ord                                            | ers 🕦                |                            |        |                                 | $\rightarrow$             | 🛱 Save As 👻 🖈                   | Pin Filters 🔻 💆 Ex | port All 🔻        |
| Ouick Filters My Searches                                               | Created Date: All 🔻  | Ouick search               |        |                                 | Q 🗇 Add F                 | Save As                         |                    | ?                 |
| Supplier V                                                              | Prepared By: Dalton, | Chad 👻 🗙                   |        |                                 |                           | Manage Searches                 |                    |                   |
| Stouse Inc 68                                                           | Page 1               | of 6 1-200 of 1034 Results |        |                                 |                           | My Parchase Orders              | s 🌣 20             | 0 Per Page 🔻      |
| BigName Commerce LLC 46<br>Vanguard Direct Inc 43                       | PO<br>••• Number 🔻   | Supplier                   | Fund   | Created Date/ PO<br>Time 🕤 Stat | Requisition<br>tus Vumber | PO Shipment<br>Owner Status     | Total Amount 🔻     | Receipt<br>Status |
| Kroger Limited Partnership 1 34<br>Worth Higgins & Associates 27<br>Inc | ••• P4580985         | VT Departmental Software ① | 121715 | 3/5/2025 Co<br>3:22:57 PM       | ompleted 198192630        | Chad Sent To<br>Dalton Supplier | 75.00 USD          | No Receipts       |
| See More     Show More                                                  | ••• P4573872         | B&H Photo (j)              | 121715 | 2/19/2025<br>3:39:06 PM         | ompleted 197863241        | Chad Sent To<br>Dalton Supplier | 179.42 USD         | Fully<br>Received |
| Completed 1033                                                          | ••• P4564149         | Guy Brown Products ①       | 121715 | 1/29/2025 Co<br>2:44:13 PM      | ompleted 196814507        | Chad Sent To<br>Dalton Supplier | 30.79 USD          | Fully<br>Received |
| C Show More                                                             | ••• P4547211         | D Warner Group (j)         | 121715 | 12/10/2024 Co                   | ompleted 195112640        | Chad Sent To<br>Dalton Supplier | 1,530.00 USD       | Fully<br>Received |

Give the saved search a nickname and then either add it to a Personal folder if you have any or create a new folder by clicking **Add New.** 

| Save Search                     |                        | ×          |
|---------------------------------|------------------------|------------|
| Step 1: Details                 |                        |            |
| Nickname 🚖                      | Chad's Purchase Orders |            |
| > Add Description               |                        | Add New 👻  |
|                                 |                        |            |
| Personal                        |                        |            |
| Biology Department              |                        |            |
| Chad's Purchase Orders          |                        |            |
| My PO's                         |                        |            |
| Procurement                     |                        |            |
| Shared department orders        |                        |            |
| A Shared                        |                        |            |
| Accounts Payable Payment For    | ms                     |            |
| AP Team                         |                        |            |
| Contract Search                 |                        |            |
| Daily Search of Payment Form    | nvoices                |            |
| ITPALS Requisitions             |                        |            |
| PO Distribution Issue           |                        |            |
| PO Extract                      |                        |            |
| Procurement Approval Requisit   | ions                   |            |
| Solicitation (Sourcing) Request | Form                   |            |
| Sourcing Events                 |                        |            |
|                                 |                        | Save Close |

If you creating a new folder, you will have the choice between a personal folder or shared folder. A personal folder will only be viewable to you.

| Step 1: Details          |                        | Top level personal folder    |
|--------------------------|------------------------|------------------------------|
| Nickname ★               | Chad's Purchase Orders | Top level shared folder      |
|                          |                        | Subfolder of selected folder |
| Add Description          |                        | Add New -                    |
| Step 2: Select Folder De | stination              | Add New 👻                    |

Then give the folder a name and description and click Save Changes.

| Create Personal | Folder ×                                                                  |
|-----------------|---------------------------------------------------------------------------|
| Name 🖈          | Chad's Purchase Orders                                                    |
| Description     | All purchase orders issued by Chad Dalton,<br>including Shared Department |
| c               | 184 characters remaining                                                  |
| ★ Required      | Save Changes Close                                                        |

Once you've created the folder, it will show as selected for this saved search under **Personal**. Click **Save**.

| Step 1: Details                                               |                        |         |
|---------------------------------------------------------------|------------------------|---------|
| Nickname ★                                                    | Chad's Purchase Orders |         |
| > Add Description                                             |                        |         |
| Step 2: Select Folder De                                      | stination              | Add Ner |
| Personal                                                      |                        |         |
| Biology Department                                            | _                      |         |
| Chad's Purchase Ord                                           | ers                    |         |
| My PO's                                                       |                        |         |
| <ul> <li>Procurement</li> <li>Charad department of</li> </ul> | rdoro                  |         |
| Shared department o                                           | ruers                  |         |
| Accounts Pavable Pa                                           | vment Forms            |         |
| AP Team                                                       | yment i orma           |         |
| Contract Search                                               |                        |         |
| Daily Search of Paym                                          | ent Form Invoices      |         |
| ITPALS Requisitions                                           |                        |         |
| PO Distribution Issue                                         |                        |         |
| PO Extract                                                    |                        |         |
| Procurement Approva                                           | al Requisitions        |         |
| o 1: 1: 1: (o )                                               | ) Request Form         |         |
| Solicitation (Sourcing                                        | / request i sim        |         |

To access your saved search at a later point in time, you will come to the Purchase orders search page just like you did at the beginning of these steps and switch over to **My Searches**. Click on the one you just created to show those live search results.

| Orders   Search   Purchase Orde | ers     |       |                  |                            |        |                         |           |                     |             |
|---------------------------------|---------|-------|------------------|----------------------------|--------|-------------------------|-----------|---------------------|-------------|
| ■ Chad's Purcha                 | se Orde | ers 🕕 |                  |                            |        |                         |           |                     | R Sav       |
| Quick Filters My Searche        | es      | Crea  | ted Date: All 🔻  | Quick search               |        |                         | (         | <b>Q</b> ⑦ Add Filt | er 💌        |
| Manage Searches                 |         | Prep  | ared By: Dalton, | Chad 🝷 🗙                   |        |                         |           |                     |             |
| My Purchase Orders              |         | <     | > Page 1         | of 6 1-200 of 1034 Results |        |                         |           |                     |             |
| My Recent Approvals             |         |       | PO               |                            |        | Created Date/           | PO        | Requisition         | PO          |
| Favorite Searches               |         |       | Number 🔻         | Supplier                   | Fund   | Time 🕤                  | Status 🔻  | Number              | Owr         |
| Ascending                       |         |       | P4580985         | VT Departmental Software ① | 121715 | 3/5/2025                | Completed | 198192630           | Cha         |
| My PO's                         |         |       |                  |                            |        | 3.22.37 FM              |           |                     | Dait        |
| Procurement orders              | •••     |       | P4573872         | B&H Photo ()               | 121715 | 2/19/2025<br>3:39:06 PM | Completed | 197863241           | Cha<br>Dalt |
| Shared orders                   | •••     |       | D4564140         | Guy Prown Products         | 101715 | 1/20/2025               | Completed | 19691/507           | Cha         |